## Ricezione dei CIG completata

La richiesta dei CIG si è conclusa correttamente. Consulta l'elenco nella sezione sottostante. Procedi alla pubblicazione ufficiale della gara sulla Piattaforma dei Contratti Pubblici utilizzando il tasto "Invia PCP". Ricorda che dal momento della trasmissione dati per la richiesta del CIG (Richiedi CIG) all'invio in pubblicazione della procedura (Invia a PCP) non devono trascorrere più di 24 ore nel caso in cui hai selezionato una scheda che prevede l'invio di un eForm. Data richiesta CIG: 29/05/2024 12:59

**INVIAAPCP** 

## Riepilogo Codici CIG

nr. lottoCodice CIG7893544B1E4D66D35

Questo sito utilizza cookie per rendere più agevole la navigazione e garantire la fruizione dei servizi. Se vuoi saperne di più clicca qui. Chiudendo questo banner acconsenti all'uso dei cookie.

CHIUDI